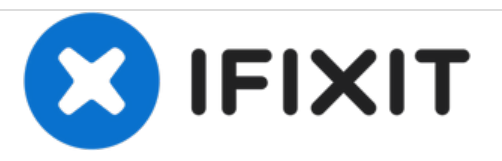

## HP Omni 120 Series Fan Replacement

Written By: Joseph Sctbunio

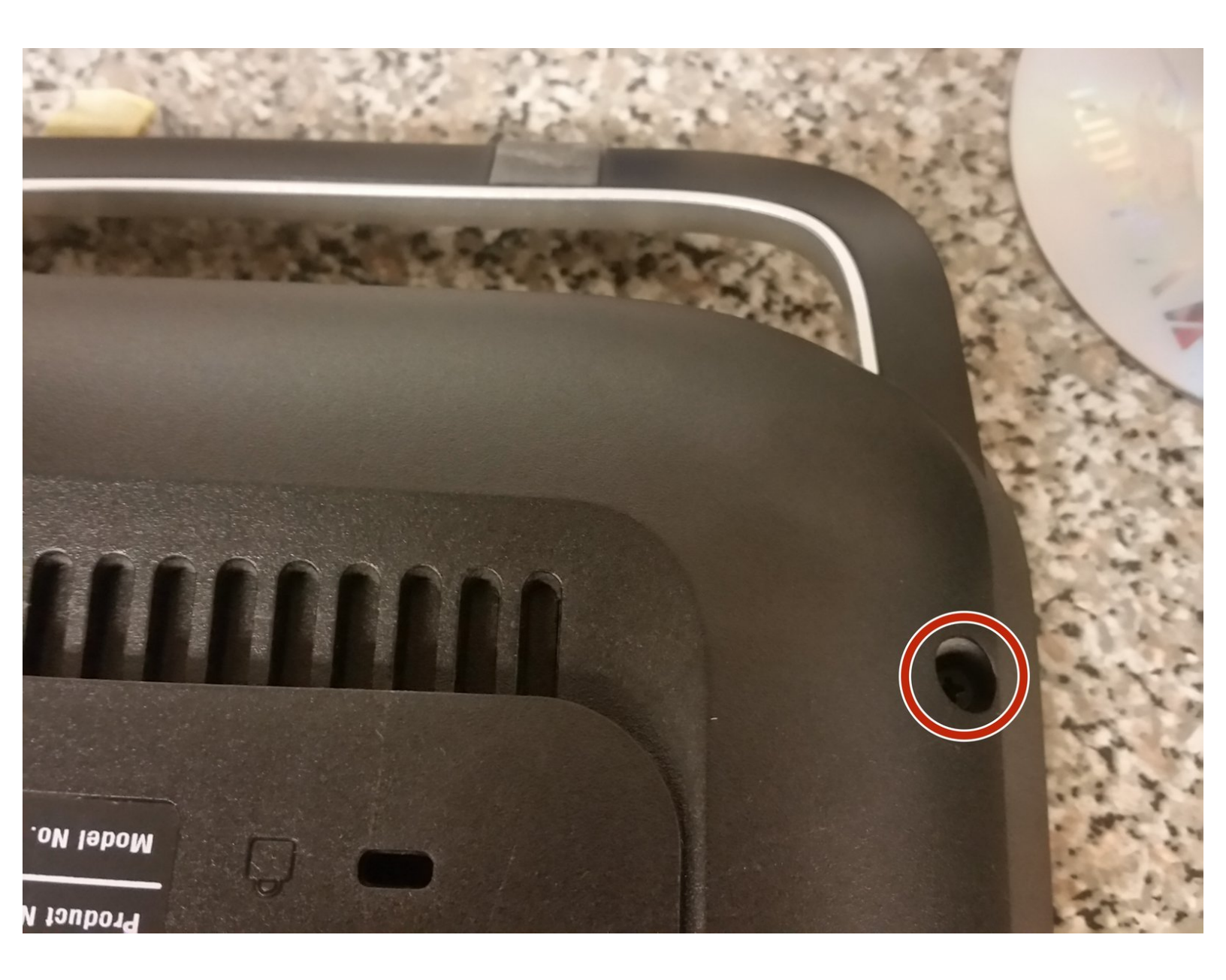

## F TOOLS:

• Phillips #0 Screwdriver (1)

## Step 1 — Remove rear cover

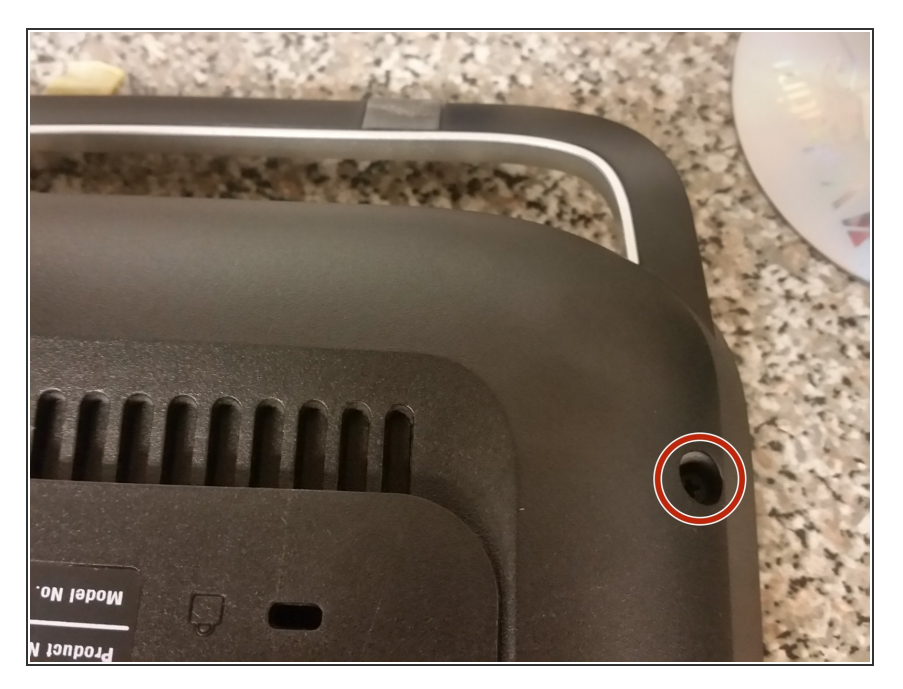

- Flip the unit so that the screen faces down.
- At each side, remove the Philips screw.
- Separate the back cover from the bezel with a spudger, then pull like you're gonna go mad!

## Step 2 — Remove fan

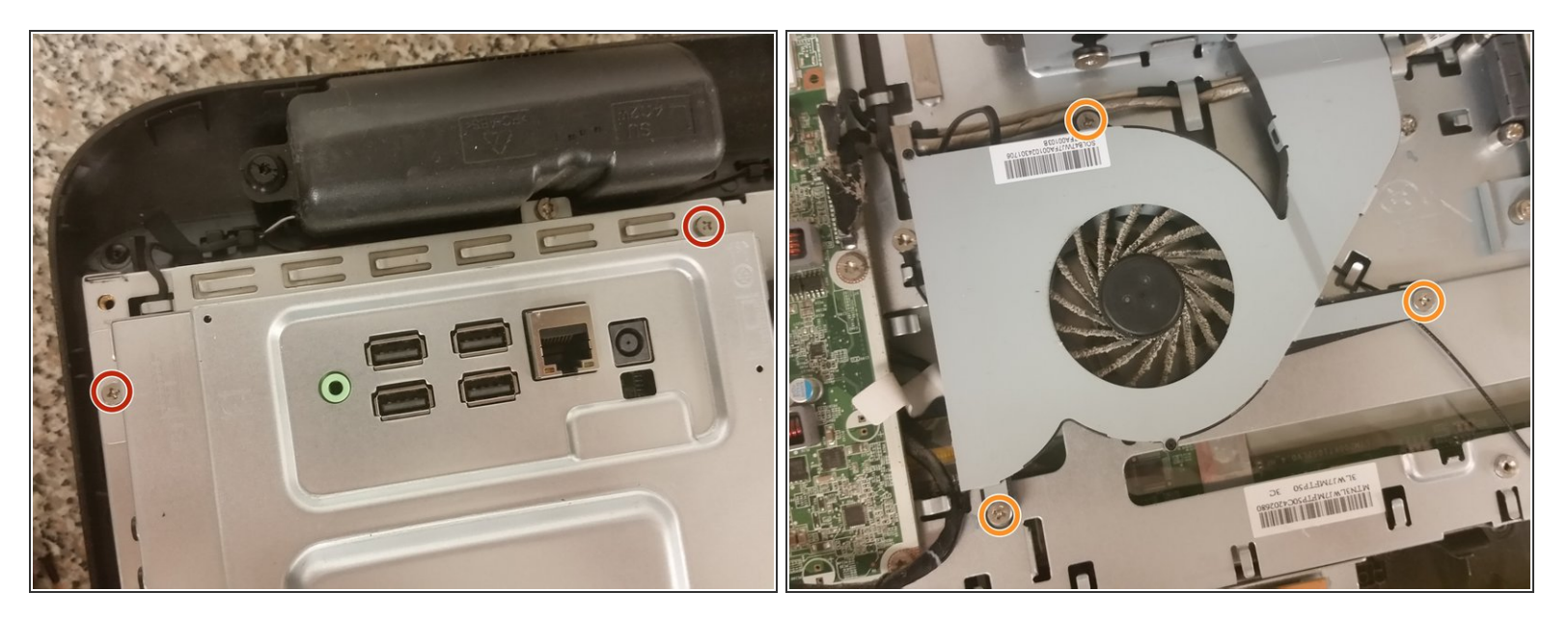

- Remove the two Philips screws securing the metal cover, and remove the cover.
- Remove the three Philips screws of a different size than before that are securing the fan.
- Trace the fan cable and remove the connector from the motherboard.

To reassemble your device, follow these instructions in reverse order.